## Naslagkaart

# Printermodel met 2,4-inch display gebruiken

### Omgaan met de printer

#### Het bedieningspaneel van de printer gebruiken

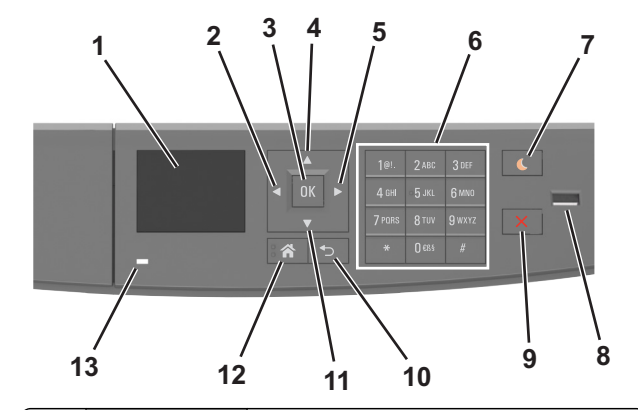

|   | Onderdeel                   | Tot                                                                                                   |
|---|-----------------------------|----------------------------------------------------------------------------------------------------|
| 1 | Display                     | <ul><li>Printerstatus en -berichten weergeven.</li><li>De printer configureren en bedienen.</li></ul> |
| 2 | Knop Pijl naar links        | Naar links bladeren.                                                                                  |
| 3 | Knop Selecteren<br>(Select) | <ul><li>Menuopties selecteren.</li><li>Instellingen opslaan.</li></ul>                                |
| 4 | Pijl omhoog                 | Omhoog bladeren.                                                                                      |
| 5 | Knop Pijl naar<br>rechts    | Naar rechts bladeren.                                                                                 |
| 6 | Toetsenblok                 | Nummers, letters of symbolen invoeren.                                                                |

|    | Onderdeel                      | Tot                                                                                                    |
|----|--------------------------------|----------------------------------------------------------------------------------------------------|
| 7  | Slaapknop                      | De slaapstand of sluimerstand inschakelen.<br>Met de volgende handelingen wordt de slaap-<br>stand uitgeschakeld:                                                |
|    |                                | <ul> <li>Drukken op een van de printerknoppen</li> <li>Een lade of de voorklep van de printer openen.</li> <li>Afdruktaak verzenden vanaf de computer</li> </ul> |
|    |                                | <ul> <li>Resetten door uit- en inschakelen met de<br/>aan/uit-schakelaar</li> <li>Apparaat aansluiten op de USB-poort</li> </ul>                                 |
| 8  | USB-poort                      | Flashstation aansluiten op de printer.<br>Opmerkingen:                                                                                                    |
|    |                                | <ul> <li>alleen de USB-poort aan de voorzijde onder-<br/>steunt flashstations.</li> <li>deze functie is alleen beschikbaar op<br/>begedde medelen</li> </ul>     |
| 9  | Stoppen of<br>Annuleren (knop) | Alle printeractiviteiten beëindigen.                                                                                                    |
| 10 | Knop Terug                     | Terugkeren naar het vorige scherm.                                                                                                    |
| 11 | Pijl omlaag                    | Omlaag bladeren.                                                                                                    |
| 12 | Startscherm<br>(knop)          | Naar het startscherm gaan.                                                                                                    |
| 13 | indicatielampje                | De status van de printer controleren.                                                                                                    |

## Uitleg over de kleuren van de slaapknop en de indicatielampjes

De kleuren van de slaapknop en indicatielampjes geven een bepaalde printerstatus of -toestand aan.

| Indicatielampje                                 | Printerstatus   |                                                                          |
|-------------------------------------------------|-----------------|--------------------------------------------------------------------------|
| Uit De printer is ui<br>is actief.              |                 | itgeschakeld of de sluimerstand van de printer                           |
| Knippert groen De printer is b<br>gegevens of m |                 | ezig met opwarmen, met het verwerken van<br>Iet afdrukken.               |
| Brandt groen                                    | De printer staa | at aan, maar is niet actief.                                             |
| Knippert rood De printer ver                    |                 | eist interventie door de gebruiker.                                      |
| Lampje van slaapknop                            |                 | Printerstatus                                                            |
| Uit                                             |                 | De printer is uitgeschakeld, niet actief of staat<br>in de stand Gereed. |
| Brandt oranje                                   |                 | De printer bevindt zich in de slaapstand.                                |

| Lampje van slaapknop                                                                                              | Printerstatus                                              |
|----------------------------------------------------------------------------------------------------|------------------------------------------------------------|
| Knippert oranje                                                                                                   | De sluimerstand van de printer wordt in- of uitgeschakeld. |
| Knippert oranje volgens een<br>langzaam patroon waarbij de<br>knop 0,1 seconde brandt en 1,9<br>seconde uit gaat. | De sluimerstand van de printer is actief.                  |

#### Papierformaat en papiersoort instellen

**1** Blader op het bedieningspaneel van de printer naar:

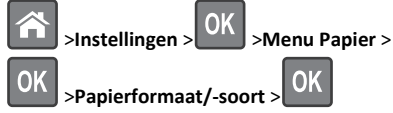

2 Blader met de pijl omhoog of omlaag naar de papierlade of

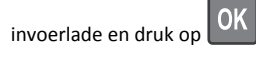

**3** Blader met de pijl omhoog of omlaag naar het papierformaat en

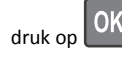

**4** Blader met de pijl omhoog of omlaag naar de papiersoort en druk

op OK om de instellingen te wijzigen.

#### Instellingen voor Universal papier configureren

Het universele papierformaat is een door de gebruiker gedefinieerde instelling waarmee u kunt afdrukken op papierformaten die niet vooraf zijn ingesteld in de printermenu's.

- Het kleinste ondersteunde formaat voor Universeel is 6 x 127 mm en kan alleen worden geplaatst in de universeellader.
- Het grootste ondersteunde formaat voor Universeel is 216 x 355,6 mm en wordt ondersteund vanuit alle papierbronnen.
- **1** Blader op het bedieningspaneel van de printer naar:

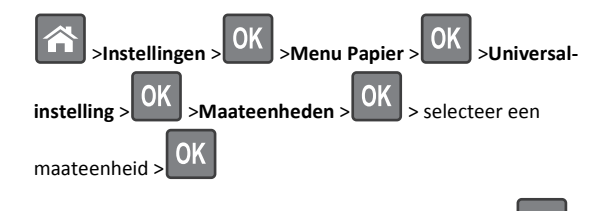

- 2 Selecteer Staand breedte of Staand hoogte en druk op
- 3 Druk op de pijl naar links of rechts om de instelling te wijzigen en

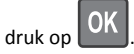

#### Tonerintensiteit aanpassen

#### Embedded Web Server gebruiken

1 Open een webbrowser en typ het IP-adres van de printer in de adresbalk.

#### Opmerkingen:

- Controleer het IP-adres van de printer in het gedeelte TCP/IP van het menu Netwerk/rapporten. Het IP-adres bestaat uit vier sets met cijfers gescheiden door punten: 123.123.123.123.
- Als u een proxyserver gebruikt, moet u deze tijdelijk uitschakelen zodat de webpagina correct kan worden geladen.
- 2 Klik op Instellingen >Afdrukinstellingen >Menu Kwaliteit >Tonerintensiteit.
- **3** Pas de tonerintensiteit aan en klik op **Indienen**.

#### Het bedieningspaneel van de printer gebruiken

**1** Blader op het bedieningspaneel van de printer naar:

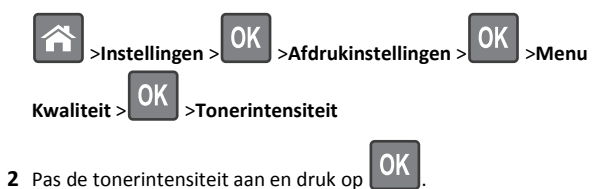

#### Afdrukken vanaf een flash-station

#### Opmerkingen:

- Als u een gecodeerd PDF-bestand wilt afdrukken, moet u het wachtwoord voor het bestand invoeren via het bedieningspaneel van de printer.
- U kunt geen bestanden afdrukken waarvoor u geen afdrukmachtiging hebt.
- **1** Plaats een flash-station in de USB-poort.

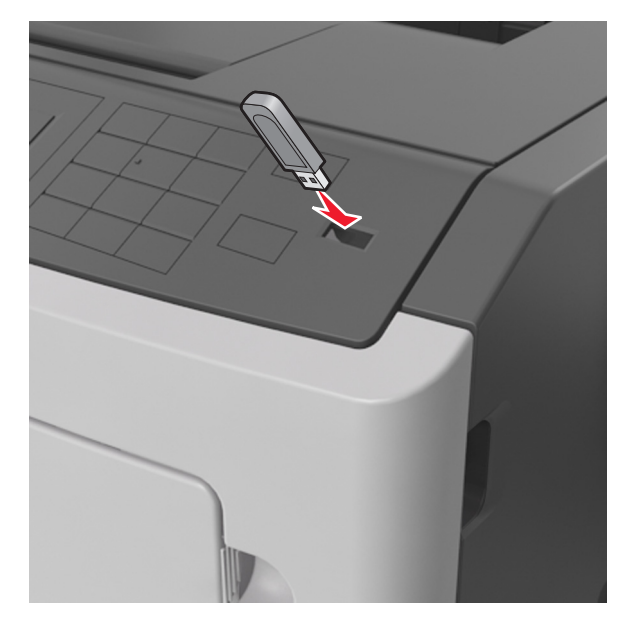

#### Opmerkingen:

- Als er een flashstation wordt geplaatst, verschijnt er in het bedieningspaneel van de printer in het pictogram van Taken in de wacht een flashstation-pictogram.
- De printer negeert het flashstation als u het aansluit terwijl de printer een probleem heeft, zoals een storing.
- Wanneer u het flash-station aansluit terwijl de printer bezig is met het verwerken van andere afdruktaken, verschijnt het bericht Printer is bezig. Nadat deze afdruktaken zijn verwerkt, wilt u misschien de lijst met wachttaken bekijken om documenten vanaf uw flash-station af te drukken.

Let op—Kans op beschadiging: Raak de aangegeven gedeelten van het flashstation of de printer niet aan terwijl er wordt afgedrukt vanaf, gelezen van of geschreven naar het opslagapparaat. Er kunnen anders gegevens verloren gaan.

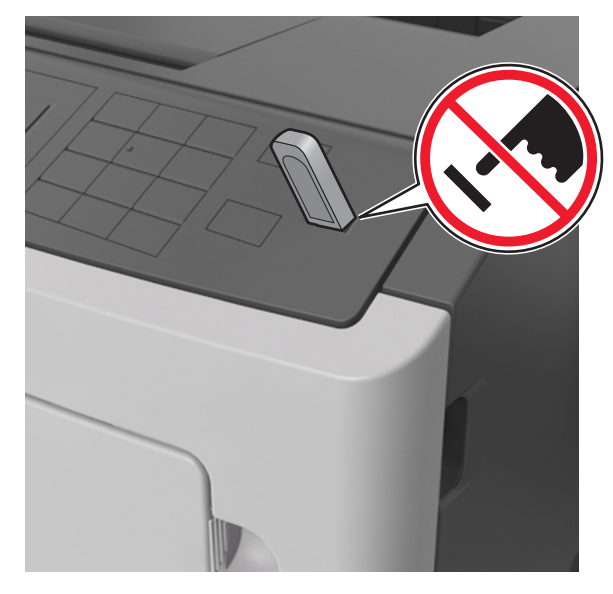

- **2** Selecteer op het bedieningspaneel van de printer het document dat u wilt afdrukken.
- 3 Druk op de pijl naar links of rechts om het aantal af te drukken

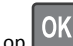

exemplaren op te geven druk op 📗

- Verwijder het flashstation pas uit de USB-poort wanneer het document is afgedrukt.
- Als u het flash-station in de printer laat nadat u het beginscherm van het menu USB hebt verlaten, gaat u naar Taken in wacht op het beginscherm om bestanden op het flashstation af te drukken.

#### Ondersteunde flashstations en bestandstypen

| Flashstation                                                                                                    | Bestandstype                                                                                       |  |
|----------------------------------------------------------------------------------------------------|----------------------------------------------------------------------------------------------------|--|
| Veel flashstations zijn getest en goedgekeurd voor gebruik<br>met de printer. Neem voor meer informatie contact op met<br>het verkooppunt waar u de printer hebt gekocht.                                                                        | Documenten:<br>• .pdf<br>• .xps                                                                    |  |
| Opmerkingen:                                                                                                    | &Afbeeldingen:                                                                                     |  |
| <ul> <li>Hi-Speed USB-flashstations moeten de full-speed-<br/>standaard ondersteunen. Low-Speed USB-apparaten<br/>worden niet ondersteund.</li> </ul>                                                                                            | <ul><li>.dcx</li><li>.gif</li></ul>                                                                |  |
| <ul> <li>USB-flashstations moeten het FAT-systeem (File<br/>Allocation Tables) ondersteunen. Apparaten die zijn<br/>geformatteerd met NTFS (New Technology File<br/>System) of een ander bestandssysteem worden niet<br/>ondersteund.</li> </ul> | <ul> <li>.JPEG of .jpg</li> <li>.bmp</li> <li>.pcx</li> <li>.TIFF of .tif</li> <li>.png</li> </ul> |  |

## Afdruktaak annuleren via het bedieningspaneel van de printer

Druk op X > OK op het bedieningspaneel.

#### Laden koppelen en ontkoppelen

1 Open een webbrowser en typ het IP-adres van de printer in de adresbalk.

#### Opmerkingen:

- Het IP-adres van de printer staat op het bedieningspaneel van de printer in het gedeelte TCP/IP in het menu Netwerken/Poorten. Het IP-adres bestaat uit vier sets met cijfers gescheiden door punten: 123.123.123.123.
- Als u een proxyserver gebruikt, moet u deze tijdelijk uitschakelen zodat de webpagina correct kan worden geladen.
- 2 Klik op Instellingen >Menu Papier.
- **3** De instellingen voor het papierformaat en de papiersoort wijzigen voor de laden die u wilt koppelen.
  - Om laden te koppelen moeten het papierformaat en de papiersoort die in beide laden worden gebruikt hetzelfde zijn.
  - Om laden te ontkoppelen mogen het papierformaat en de papiersoort van de beide laden *niet* hetzelfde zijn.

4 Klik op Verzenden.

**Opmerking:** U kunt de instellingen voor het papierformaat en de papiersoort ook wijzigen via het bedieningspaneel van de printer. Zie <u>"Papierformaat en papiersoort instellen" op pagina 1</u> voor meer informatie.

Let op—Kans op beschadiging: Het papier in de lade moet overeenkomen met de naam van de papiersoort die op de printer is toegewezen. De temperatuur van het verhittingsstation is afhankelijk van de opgegeven papiersoort. Als de instellingen niet correct zijn geconfigureerd, kunnen er afdrukproblemen optreden.

## Printermodel met aanraakscherm van 10,9 centimeter (4,3 inch) gebruiken

### Omgaan met de printer

Bedieningspaneel van de printer gebruiken

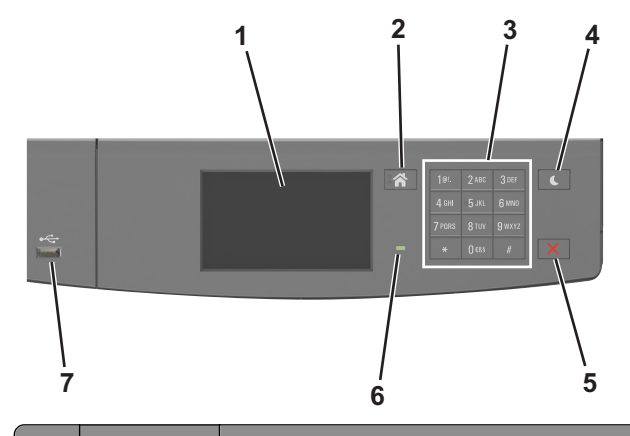

|   | Onderdeel             | Functie                                                                                               |
|---|-----------------------|----------------------------------------------------------------------------------------------------|
| 1 | Display               | <ul><li>Printerstatus en -berichten weergeven.</li><li>De printer configureren en bedienen.</li></ul> |
| 2 | Knop Start-<br>scherm | Naar het startscherm gaan.                                                                            |
| 3 | Toetsenblok           | Cijfers, letters of symbolen invoeren.                                                                |

|   | Onderdeel                         | Functie                                                                                                    |
|---|-----------------------------------|----------------------------------------------------------------------------------------------------|
| 4 | Knop Slapen                       | <ul> <li>De slaapstand of sluimerstand inschakelen.</li> <li>Met de volgende handelingen wordt de slaapstand uitgeschakeld:</li> <li>Het scherm aanraken</li> <li>Drukken op een van de printerknoppen</li> <li>Een lade of de voorklep van de printer openen.</li> <li>Afdruktaak verzenden vanaf de computer</li> <li>Resetten door uit- en inschakelen met de aan/uit-schakelaar</li> <li>Apparaat aansluiten op de USB-poort</li> </ul> |
| 5 | Stoppen of<br>Annuleren<br>(knop) | Alle printeractiviteiten beëindigen.                                                                                                    |
| 6 | Indicatielampje                   | De status van de printer controleren.                                                                                                    |
| 7 | USB-poort                         | Flashstation aansluiten op de printer.<br>Opmerking: alleen de USB-poort aan de voorzijde<br>ondersteunt flashstations.                                                                                                    |

## Uitleg over de kleuren van de slaapknop en de indicatielampjes

De kleuren van de slaapknop en indicatielampjes geven een bepaalde printerstatus of -toestand aan.

| Indicatielampje | Printerstatus                                                                      |
|-----------------|------------------------------------------------------------------------------------|
| Uit             | De printer is uitgeschakeld of de sluimerstand van de printer is actief.           |
| Knippert groen  | De printer is bezig met opwarmen, met het verwerken van gegevens of met afdrukken. |
| Brandt groen    | De printer staat aan, maar is niet actief.                                         |
| Knippert rood   | De printer vereist interventie door de gebruiker.                                  |

| Lampje van slaapknop                                                                                              | Printerstatus                                                            |
|----------------------------------------------------------------------------------------------------|--------------------------------------------------------------------------|
| Uit                                                                                                    | De printer is uitgeschakeld, niet actief of staat<br>in de stand Gereed. |
| Brandt oranje                                                                                                    | De printer bevindt zich in de slaapstand.                                |
| Knippert oranje                                                                                                   | De sluimerstand van de printer wordt in- of uitgeschakeld.               |
| Knippert oranje volgens een<br>langzaam patroon waarbij de<br>knop 0,1 seconde brandt en 1,9<br>seconde uit gaat. | De sluimerstand van de printer is actief.                                |

#### Informatie over het startscherm

Als de printer wordt ingeschakeld, wordt op het display een basisscherm weergegeven. Dit wordt het startscherm genoemd. U kunt met de knoppen en pictogrammen op het startscherm een actie starten.

**Opmerking:** Het startscherm van uw apparaat kan er anders uitzien, afhankelijk van de aangepaste instellingen, beheerdersinstellingen en actieve ingesloten oplossingen.

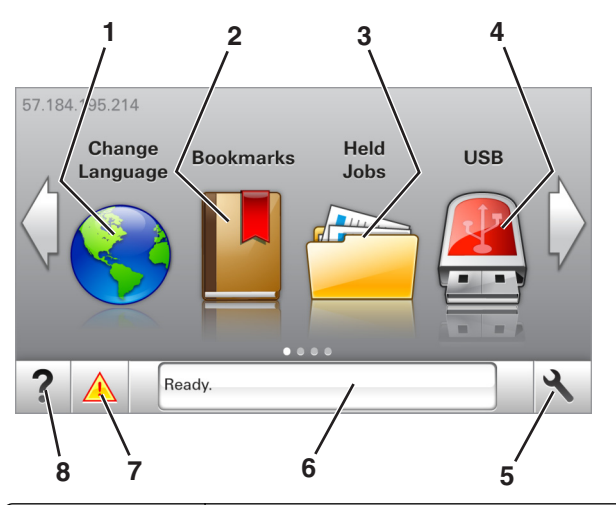

| Кпор |               | Functie                                                                                                    |
|------|---------------|----------------------------------------------------------------------------------------------------|
| 1    | Taal wijzigen | De hoofdtaal wijzigen van de printer.                                                                                                    |
| 2    | bladwijzers   | Een verzameling met bladwijzers (URL's) maken,<br>indelen en opslaan in een structuurweergave met<br>mappen en bestandskoppelingen.                                                                                                    |
|      |               | <b>Opmerking:</b> De structuurweergave bevat geen<br>bladwijzers die in Formulieren en favorieten zijn<br>gemaakt en de bladwijzers in de structuurweergave<br>kunnen niet in Formulieren en favorieten worden<br>gebruikt.                                             |
| 3    | Wachttaken    | Alle huidige wachttaken weergeven.                                                                                                    |
| 4    | USB           | Foto's en documenten weergeven, selecteren of<br>afdrukken vanaf een flashstation.<br><b>Opmerking:</b> dit pictogram wordt alleen weerge-<br>geven als u terugkeert naar het startscherm terwijl<br>een flashstation of geheugenkaart is aangesloten<br>on de printer. |
| 5    | Menu's        | Printermenu's openen                                                                                                    |
|      |               | <b>Opmerking:</b> Deze menu's zijn alleen beschikbaar als de printer in de stand Gereed staat.                                                                                                    |

| Кпор |                 | Functie                                                                                                    |
|------|-----------------|----------------------------------------------------------------------------------------------------|
| 6    | Statusbalk      | <ul> <li>De huidige status van de printer weergeven, zoals<br/>Gereed of Bezig.</li> <li>Printercondities weergeven, zoals Beeldver-<br/>werkingseenheid bijna leeg of<br/>Cartridge bijna leeg.</li> <li>Interpretieberichten weergeven en de appwij</li> </ul> |
|      |                 | zingen om deze op te lossen.                                                                                                    |
| 7    | Status/supplies | <ul> <li>Een waarschuwing of foutbericht weergeven als<br/>er een handeling moet worden uitgevoerd om<br/>ervoor te zorgen dat de printer kan doorgaan met<br/>verwerken.</li> </ul>                                                                             |
|      |                 | <ul> <li>Meer informatie over de foutbericht of de<br/>waarschuwing en informatie voor het wissen van<br/>de betreffende melding weergeven.</li> </ul>                                                                                                    |
| 8    | Tips            | Contextgevoelige Help-informatie weergeven.                                                                                                    |

#### Het volgende kan ook op het startscherm wordt weergegeven:

| Кпор                     | Functie                                                   |
|--------------------------|-----------------------------------------------------------|
| Wachttaken zoeken        | Huidige wachttaken doorzoeken.                            |
| Taken per gebruiker      | Afdruktaken openen die zijn opgeslagen door de gebruiker. |
| Profielen en oplossingen | Profielen en oplossingen openen.                          |

#### Functies

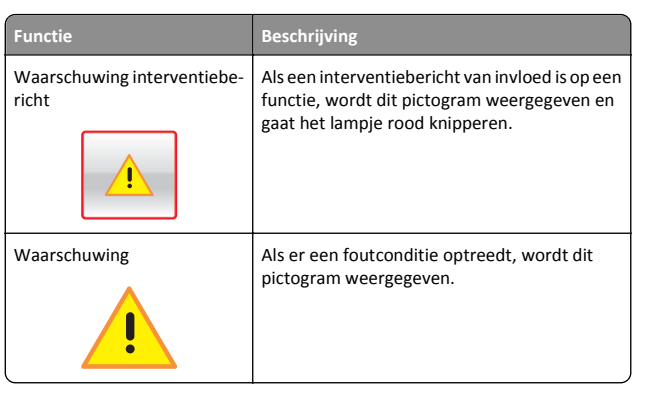

| Functie                                           | Beschrijving                                                                                                    |
|---------------------------------------------------|----------------------------------------------------------------------------------------------------|
| IP-adres printer<br>Voorbeeld:<br>123.123.123.123 | U vindt het IP-adres van uw printer in de linker-<br>bovenhoek van het startscherm. Het adres<br>bestaat uit vier getallenreeksen die door<br>punten worden gescheiden. U kunt het IP-<br>adres gebruiken voor toegang tot de<br>Embedded Web Server, waarmee u printerin-<br>stellingen op afstand kunt bekijken en configu-<br>reren. U hoeft dus niet fysiek bij de printer te<br>staan. |

#### Knoppen op het aanraakscherm gebruiken

**Opmerking:** Het beginscherm kan er anders uitzien, afhankelijk van de aangepaste beginscherminstellingen, beheerdersinstellingen en actieve ingesloten programma's.

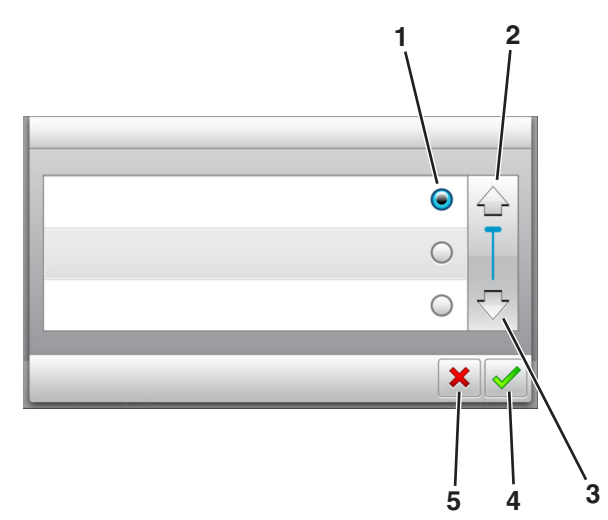

|   | Raak aan        | Handeling                                      |
|---|-----------------|------------------------------------------------|
| 1 | Keuzerondje     | Een item selecteren of wissen.                 |
| 2 | Pijl omhoog     | Omhoog bladeren.                               |
| 3 | Pijl omlaag     | Omlaag bladeren.                               |
| 4 | Knop Accepteren | Een instelling opslaan.                        |
| 5 | Annuleren, knop | Een actie of een selectie annuleren.           |
|   |                 | • Hiermee kunt u terug naar het vorige scherm. |

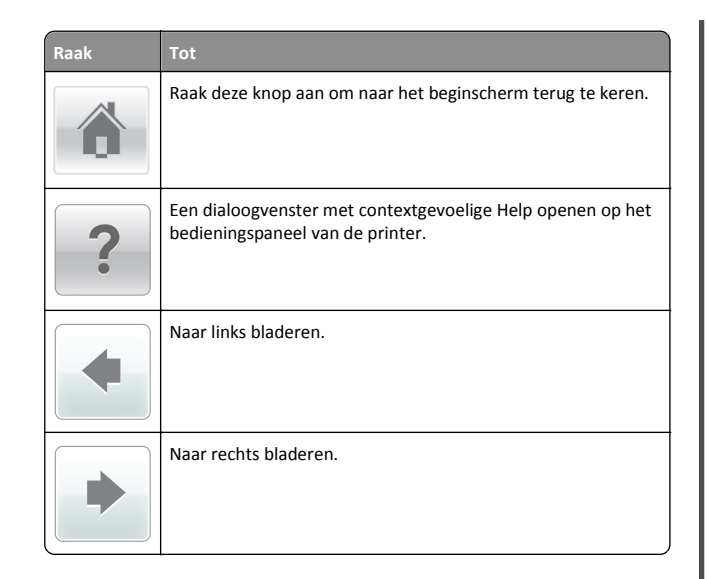

#### Papierformaat en papiersoort instellen

Blader in het startscherm naar:

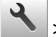

>Menu Papier >Papierformaat/-soort > selecteer een lade >

selecteer het papierformaat of de papiersoort >

#### Instellingen voor Universal papier configureren

Het universele papierformaat is een door de gebruiker gedefinieerde instelling waarmee u kunt afdrukken op papierformaten die niet vooraf zijn ingesteld in de printermenu's.

#### Opmerkingen:

- Het kleinste ondersteunde formaat voor Universeel is 6 x 127 mm en kan alleen worden geplaatst in de universeellader.
- Het grootste ondersteunde formaat voor Universeel is 216 x 355,6 mm en wordt ondersteund vanuit alle papierbronnen.
- **1** Blader op het bedieningspaneel van de printer naar:

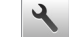

>Menu Papier >Universal-instelling >Maateenheden >

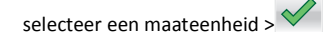

#### 2 Raak Breedte staand of Hoogte staand aan.

**3** Selecteer de breedte of de hoogte en raak 💙 aan.

#### Afdrukken vanaf een flash-station

#### Opmerkingen:

- Als u een gecodeerd PDF-bestand wilt afdrukken, wordt u gevraagd het wachtwoord voor het bestand in te voeren via het bedieningspaneel van de printer.
- U kunt geen bestanden afdrukken waarvoor u geen afdrukmachtiging hebt.
- **1** Plaats een flash-station in de USB-poort.

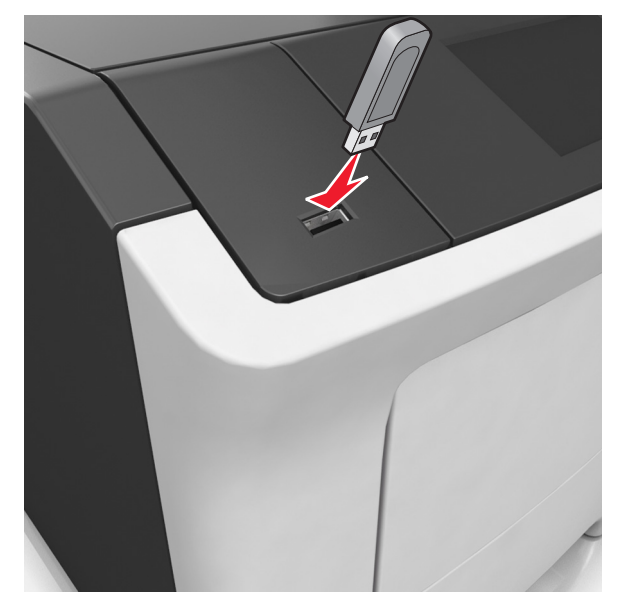

#### Opmerkingen:

- Als er een flashstation wordt geplaatst, verschijnt er in het startscherm van de printer een flashstation-pictogram.
- De printer negeert het flashstation als u het aansluit terwijl de printer een probleem heeft, zoals een storing.
- Wanneer u het flash-station aansluit terwijl de printer bezig is met het verwerken van andere afdruktaken, verschijnt het bericht Printer is bezig. Nadat deze afdruktaken zijn verwerkt, wilt u misschien de lijst met wachttaken bekijken om documenten vanaf uw flash-station af te drukken.

Let op—Kans op beschadiging: Raak de aangegeven gedeelten van het flashstation of de printer niet aan terwijl er wordt afgedrukt vanaf, gelezen van of geschreven naar het opslagapparaat. Er kunnen anders gegevens verloren gaan.

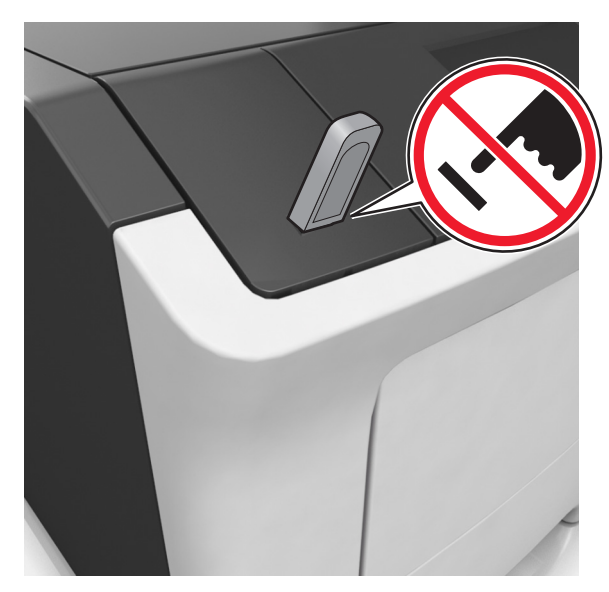

- 2 Raak op het bedieningspaneel van de printer het document aan dat u wilt afdrukken.
- 3 Raak de pijlen aan om het aantal kopieën dat u wilt maken op te geven en raak Afdrukken aan.

- Verwijder het flashstation pas uit de USB-poort wanneer het document is afgedrukt.
- Als u het flash-station in de printer laat nadat u het beginscherm van het menu USB hebt verlaten, raakt u Taken in wacht aan op het beginscherm om bestanden op het flashstation af te drukken.

#### Ondersteunde flashstations en bestandstypen

| Flashstation                                                                                                    | Bestandstype                                                                                                    |
|----------------------------------------------------------------------------------------------------|----------------------------------------------------------------------------------------------------|
| Veel flash-stations zijn getest en goedgekeurd voor gebruik<br>met de printer. Neem voor meer informatie contact op met<br>het verkooppunt waar u de printer hebt gekocht.<br><b>Opmerkingen:</b>                          | Documenten:<br>• .pdf<br>• .xps<br>&Afbeeldingen:<br>• .dcx<br>• .gif<br>• .jpeg of .jpg<br>• .bmp<br>• .pcx<br>• .tiff of .tif<br>• .png<br>• .fls |
| <ul> <li>High-speed USB-flashstations moeten de full-speed<br/>USB-standaard ondersteunen. Low-speed USB-<br/>apparaten worden niet ondersteund.</li> </ul>                                                                |                                                                                                    |
| USB-flashstations moeten het FAT-systeem (File<br>Allocation Tables) ondersteunen. Apparaten die zijn<br>geformatteerd met NTFS (New Technology File System)<br>of een ander bestandssysteem worden niet onder-<br>steund. |                                                                                                    |

#### Afdruktaak annuleren via het bedieningspaneel van de printer

1 Raak Taak annuleren aan op het bedieningspaneel van de printer

of druk op 🗙 op het toetsenblok.

**2** Raak de afdruktaak aan die u wilt annuleren en raak vervolgens Geselecteerde taken verwijderen aan.

**Opmerking:** Als u op drukt op het toetsenblok, moet u op Hervatten drukken om terug te keren naar het startscherm.

#### **Tonerintensiteit aanpassen**

#### Embedded Web Server gebruiken

**1** Open een webbrowser en typ het IP-adres van de printer in de adresbalk.

#### **Opmerkingen:**

- Controleer het IP-adres van de printer op het startscherm van de printer. Het IP-adres bestaat uit vier sets met cijfers gescheiden door punten: 123.123.123.123.
- Als u een proxyserver gebruikt, moet u deze tijdelijk uitschakelen zodat de webpagina correct kan worden geladen.
- 2 Klik op Instellingen >Afdrukinstellingen >Menu Kwaliteit >Tonerintensiteit.
- 3 Pas de instelling aan en klik op Indienen.

#### Het bedieningspaneel van de printer gebruiken

**1** Blader in het beginscherm naar:

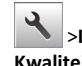

>Instellingen >Afdrukinstellingen >Menu Kwaliteit >Tonerintensiteit

2 Pas de instelling aan en raak 🗡 aan.

#### Laden koppelen en ontkoppelen

1 Open een webbrowser en typ het IP-adres van de printer in de adresbalk.

#### Opmerkingen:

- Controleer het IP-adres van de printer op het startscherm van de printer. Het IP-adres bestaat uit vier sets met cijfers gescheiden door punten: 123.123.123.123.
- Als u een proxyserver gebruikt, moet u deze tijdelijk uitschakelen zodat de webpagina correct kan worden geladen.
- 2 Klik op Instellingen >Menu Papier.
- 3 De instellingen voor het papierformaat en de papiersoort wijzigen voor de laden die u wilt koppelen.
  - Om laden te koppelen moeten het papierformaat en de papiersoort die in beide laden worden gebruikt hetzelfde zijn.
  - Om laden te ontkoppelen mogen het papierformaat en de papiersoort van de beide laden niet hetzelfde zijn.
- 4 Klik op Verzenden.

Opmerking: U kunt de instellingen voor het papierformaat en de papiersoort ook wijzigen via het bedieningspaneel van de printer. Zie "Papierformaat en papiersoort instellen" op pagina 5 voor meer informatie.

Let op—Kans op beschadiging: Het papier in de lade moet overeenkomen met de naam van de papiersoort die op de printer is toegewezen. De temperatuur van het verhittingsstation is afhankelijk van de opgegeven papiersoort. Als de instellingen niet correct zijn geconfigureerd, kunnen er afdrukproblemen optreden.

### Toepassingen van het startscherm instellen en gebruiken

#### Het IP-adres van de computer zoeken

#### Voor Windows-gebruikers

- 1 Typ cmd in het dialoogvenster Uitvoeren om de opdrachtprompt te openen.
- 2 Typ ipconfig en zoek het IP-adres.

#### Voor Macintosh-gebruikers

- 1 Selecteer Netwerk via Systeemvoorkeuren in het Apple-menu.
- 2 Selecteer uw verbindingstype en klik vervolgens op Geavanceerd >TCP/IP.
- 3 Zoek naar het IP-adres.

#### De Embedded Web Server openen

De Embedded Web Server is de webpagina van de printer waarmee u printerinstellingen op afstand kunt weergeven en configureren wanneer u zich niet in de buurt van de printer bevindt.

- **1** Zoek het IP-adres van printer op:
  - Vanuit het startscherm op het bedieningspaneel van de printer
  - Vanuit het gedeelte TCP/IP in het menu Netwerk/poorten
  - · Door een netwerkconfiguratiepagina of pagina met menuinstellingen af te drukken of en het gedeelte TCP/IP te controleren

**Opmerking:** Een IP-adres bestaat uit vier sets met cijfers gescheiden door punten, bijvoorbeeld 123.123.123.123.

- 2 Open een webbrowser en typ het IP-adres van de printer in de adresbalk.
- 3 Druk op Enter.

Opmerking: Als u een proxyserver gebruikt, moet u deze tijdelijk uitschakelen zodat de webpagina correct kan worden geladen.

#### Het beginscherm aanpassen

**1** Open een webbrowser en typ het IP-adres van de printer in de adresbalk.

**Opmerking:** Controleer het IP-adres van de printer op het startscherm van de printer. Het IP-adres bestaat uit vier sets met cijfers gescheiden door punten: 123.123.123.123.

- **2** Voer een of meer van de volgende handelingen uit:
  - Pictogrammen van de basisprinterfuncties weergeven of verbergen.
    - a Klik op Instellingen >Algemene instellingen >Startscherm aanpassen.
    - **b** Schakel de selectievakjes in om te selecteren welke pictogrammen er op het beginscherm worden weergegeven.

**Opmerking:** Als u een selectievakje naast een pictogram uitschakelt, wordt het pictogram niet weergegeven op het beginscherm.

- c Klik op Verzenden.
- Het pictogram van een toepassing aanpassen. Raadpleeg <u>"Informatie over de toepassingen in het beginscherm zoeken"</u> <u>op pagina 7</u> of de documentatie bij de toepassing voor meer informatie.

#### Toepassingen in het beginscherm activeren

## Informatie over de toepassingen in het beginscherm zoeken

Op uw printer zijn bij levering al beginschermtoepassingen geïnstalleerd. Voordat u deze toepassingen kunt gebruiken, moet u deze eerst activeren en configureren met behulp van de Embedded Web Server. Voor meer informatie over het gebruik van de Embedded Web Server raadpleegt u <u>"De Embedded Web Server openen" op</u> pagina 6.

Neem contact op met het verkooppunt van de printer voor meer informatie over de configuratie en het gebruik van de toepassingen in het beginscherm.

#### Achtergrond en inactief scherm gebruiken

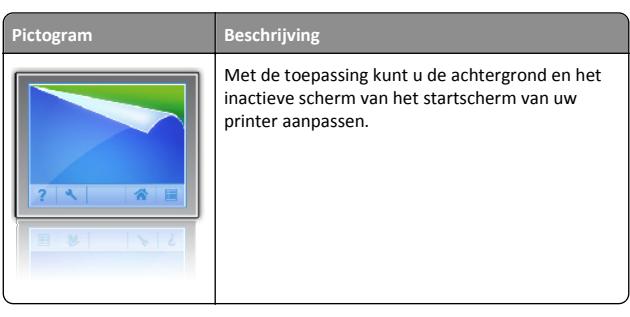

**1** Blader in het startscherm naar:

Achtergrond wijzigen > selecteer de gewenste achtergrond

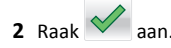

#### Formulieren en favorieten instellen

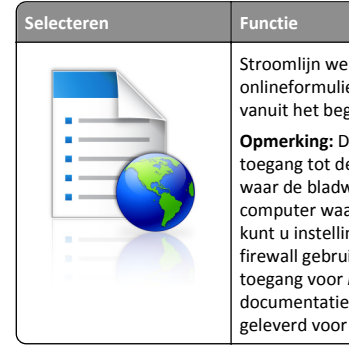

Stroomlijn werkprocessen door snel veelgebruikte onlineformulieren terug te vinden en af te drukken vanuit het beginscherm van de printer.

**Opmerking:** De printer moet gemachtigd zijn voor toegang tot de netwerkmap, FTP-site of website waar de bladwijzer is opgeslagen. Vanaf de computer waarop de bladwijzer is opgeslagen, kunt u instellingen voor delen, beveiliging en firewall gebruiken om de printer minstens toegang voor *lezen* te geven. Raadpleeg de documentatie die bij uw besturingssysteem is geleverd voor hulp.

1 Open een webbrowser en typ het IP-adres van de printer in de adresbalk.

**Opmerking:** Controleer het IP-adres van de printer op het startscherm van de printer. Het IP-adres bestaat uit vier sets met cijfers gescheiden door punten: 123.123.123.123.

2 Klik op

Instellingen >Toepassingen >Toepassingsbeheer >Formulieren en favorieten.

3 Klik op Toevoegen en pas vervolgens de instellingen aan.

#### Opmerkingen:

 Plaats de muisaanwijzer naast de afzonderlijke velden voor een omschrijving van de instelling.

- Voer op de plaats van de bladwijzer het juiste IP-adres van de hostcomputer in om er zeker van te zijn dat de locatieinstellingen van de bladwijzer correct zijn. Ga voor meer informatie over het verkrijgen van het IP-adres van de hostcomputer naar: <u>"Het IP-adres van de computer zoeken"</u> <u>op pagina 6</u>.
- Contoleer of de printer beschikt over de juiste toegangsrechten voor de map waar de bladwijzer is ingevoegd.
- 4 Klik op Toepassen.

Als u de toepassing wilt gebruiken, raakt u **Formulieren en favorieten** aan in het beginscherm van de printer en navigeert u vervolgens door de formuliercategorieën. U kunt formulieren ook zoeken op basis van formuliernummer, -naam of -omschrijving.

#### Informatie over Eco-instellingen

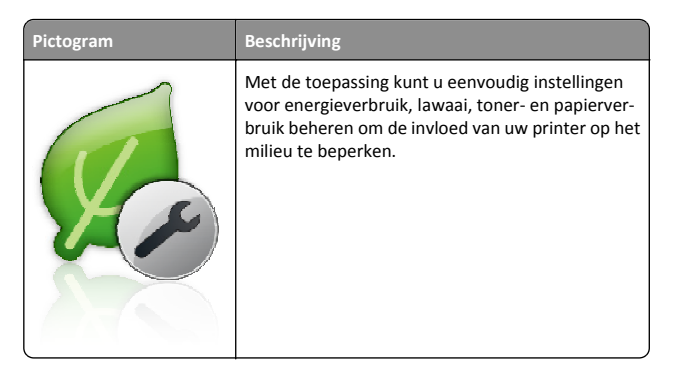

#### Het externe bedieningspaneel instellen

Met deze toepassing kunt u het bedieningspaneel van de printer bedienen, zelfs als u niet in de buurt van de netwerkprinter bent. U kunt vanaf uw computer de printerstatus bekijken, taken in de wacht vrijgeven, bladwijzers maken en andere aan afdrukken gerelateerde taken uitvoeren.

1 Open een webbrowser en typ het IP-adres van de printer in de adresbalk.

**Opmerking:** Controleer het IP-adres van de printer op het startscherm van de printer. Het IP-adres bestaat uit vier sets met cijfers gescheiden door punten: 123.123.123.123.

- 2 Klik op Instellingen >Instellingen extern bedieningspaneel.
- **3** Schakel het selectievakje **Ingeschakeld** in en pas de instellingen aan.

4 Klik op Verzenden.

Klik op **Extern bedieningspaneel** >**VNC-applet starten** om de toepassing te gebruiken.

#### Een configuratie exporteren of importeren

U kunt configuratie-instellingen naar een tekstbestand exporteren en dit bestand vervolgens importeren om de instellingen toe te passen op andere printers.

1 Open een webbrowser en typ het IP-adres van de printer in de adresbalk.

**Opmerking:** Controleer het IP-adres van de printer op het startscherm van de printer. Het IP-adres bestaat uit vier sets met cijfers gescheiden door punten: 123.123.123.123.

- **2** Om een configuratie voor één toepassing te exporteren of importen, voert u de volgende handelingen uit:
  - a Klik op Instellingen >Toepassingen >Toepassingsbeheer.
  - **b** Klik in de lijst met geïnstalleerde toepassingen op de naam van de toepassing die u wilt configureren.
  - **c** Klik op **Configureren** en voer een van de volgende handelingen uit:
    - Om een configuratiebestand te exporteren, klikt u op Exporteren en volgt u de instructies op het computerscherm om het configuratiebestand op te slaan.

#### Opmerkingen:

- Bij het opslaan van het configuratiebestand kunt u een unieke bestandsnaam invoeren of de standaardnaam gebruiken.
- Als de fout "JVM Onvoldoende geheugen" optreedt, moet u de exportbewerking herhalen tot het configuratiebestand is opgeslagen.
- Om een configuratie uit een bestand te importeren, klikt u op **Importeren** en bladert u naar het opgeslagen configuratiebestand dat van een eerder geconfigureerde printer is geëxporteerd.

#### Opmerkingen:

- Voordat u het configuratiebestand importeert, hebt u de keuze om het eerst te bekijken of direct te laden.
- Als er een time-out optreedt en een leeg scherm wordt weergegeven, vernieuwt u de webbrowser en klikt u vervolgens op **Toepassen**.
- **3** Om een configuratie voor meerdere toepassingen te exporteren of importen, voert u de volgende handelingen uit:
  - a Klik op Instellingen >Importeren/exporteren.

- **b** Voer een van de volgende handelingen uit:
  - Om een configuratiebestand te exporteren, klikt u op Instellingenbestand Embedded Solutions exporteren en volgt u de instructies op het computerscherm om het configuratiebestand op te slaan.
  - Om een configuratiebestand te importeren, doet u het volgende:
    - Klik op Instellingenbestand Embedded Solutions importeren >Kies archief, en bladert dan naar het opgeslagen configuratiebestand dat van een eerder geconfigureerde printer is geëxporteerd.
  - 2 Klik op Verzenden.

## Afdrukken

#### Documenten afdrukken

- **1** Stel in het menu Papier op het bedieningspaneel van de printer de papiersoort en het papierformaat in op basis van het geplaatste papier.
- **2** Verzend de afdruktaak:

#### **Voor Windows-gebruikers**

- a Open een bestand en klik op Bestand >Afdrukken.
- b Klik op Eigenschappen, Voorkeuren, Opties of Instellen.
- c Pas zo nodig de instellingen aan.
- d Klik op OK >Afdrukken.

#### Voor Macintosh-gebruikers

- **a** Pas zo nodig de instellingen aan in het dialoogvenster Paginainstelling:
  - 1 Open een document en klik op Archief >Pagina-instelling.
  - **2** Kies een papierformaat of maak een aangepast formaat dat overeenkomt met het geplaatste papier.
  - 3 Klik op OK.
- **b** Pas zo nodig de instellingen aan in het dialoogvenster Paginainstelling:
  - Open een document en kies Archief >Druk af. Klik zo nodig op het driehoekje om meer opties weer te geven.
  - **2** Pas via het dialoogvenster Druk af en de voorgrondmenu's de instellingen zo nodig aan.

Opmerking: als u op een bepaalde papiersoort wilt afdrukken, stelt u de papiersoort in op het geplaatste papier, of selecteert u de betreffende lade of lader.
3 Klik op Druk af.

## Een afdruktaak annuleren vanaf de computer

#### **Voor Windows-gebruikers**

- 1 Open de map Printers, en selecteer vervolgens uw printer.
- **2** Selecteer in de afdrukwachtrij de afdruktaak die u wilt annuleren en verwijder deze.

#### **Voor Macintosh-gebruikers**

- 1 Ga vanuit Systeemvoorkeuren in het Apple-menu naar uw printer.
- 2 Selecteer in de afdrukwachtrij de afdruktaak die u wilt annuleren en verwijder deze.

## Papier en speciaal afdrukmateriaal plaatsen

#### Laden vullen

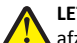

**LET OP—KANS OP LETSEL:** Zorg ervoor dat u papier afzonderlijk in elke lade plaatst om instabiliteit van de apparatuur te voorkomen. Houd alle overige laden gesloten tot u ze nodig hebt.

**1** Trek de lade volledig naar buiten.

**Opmerking:** Verwijder een lade nooit tijdens de uitvoering van een afdruktaak of als het bericht **Bezig** op het bedieningspaneel verschijnt. Dit kan een papierstoring veroorzaken.

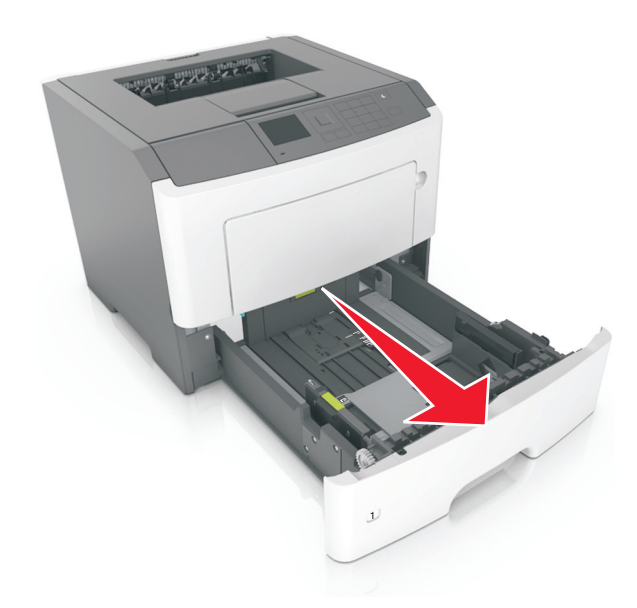

**2** Druk de breedtegeleider in en schuif deze naar de juiste positie voor het formaat papier dat u in de lade plaatst

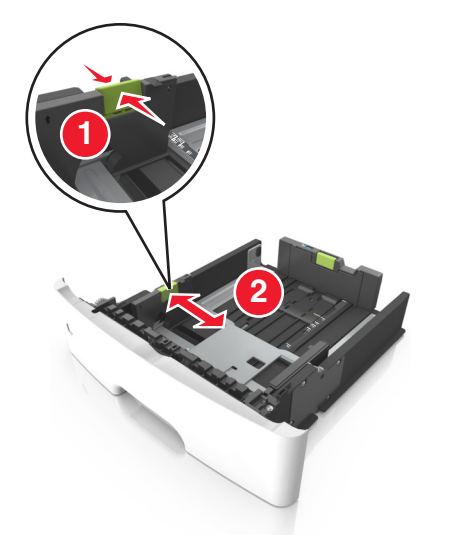

**3** Druk de lengtegeleider in en schuif deze naar de juiste positie voor het formaat papier dat u in de lade plaatst.

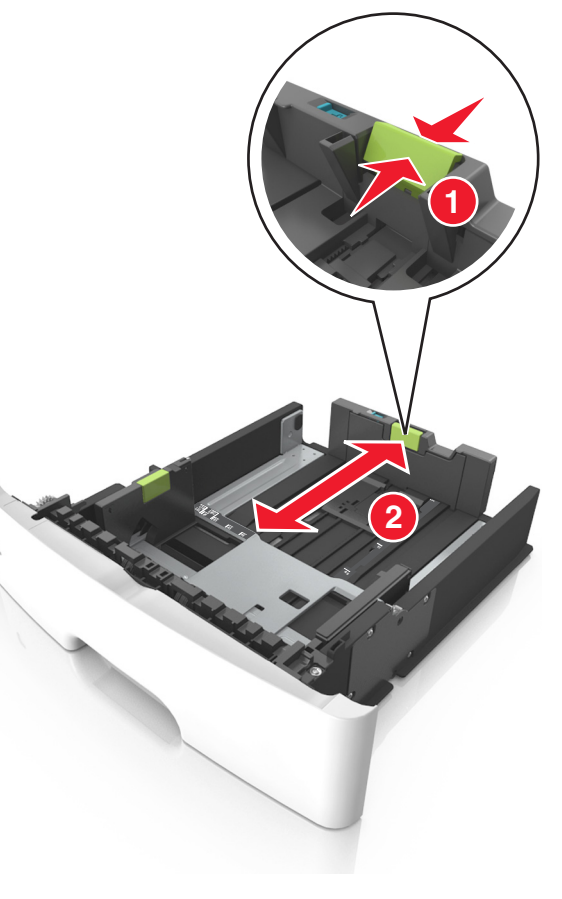

#### Opmerkingen:

- Druk de nokjes van de lengtegeleider tegelijk in en schuif de geleider naar achteren voor papierformaten zoals A4, Letter of Legal, zodat u het papier gemakkelijk kunt plaatsen.
- Als u Legal-papier plaatst, steekt de lengtegeleider uit buiten de printer en wordt het papier blootgesteld aan stof. U kunt een losse stofhoes aanschaffen om het papier hiertegen te beschermen. Neem voor meer informatie contact op met klantenondersteuning.
- Als u A6-papier in de standaardlade plaatst, drukt u de nokjes van de lengtegeleider tegelijk in en schuift u de geleider naar de positie voor A6-formaat in het midden van de lade.

 Zorg ervoor dat de breedte- en lengtegeleiders zijn uitgelijnd met de indicatoren voor papierformaat aan de onderkant van de lade.

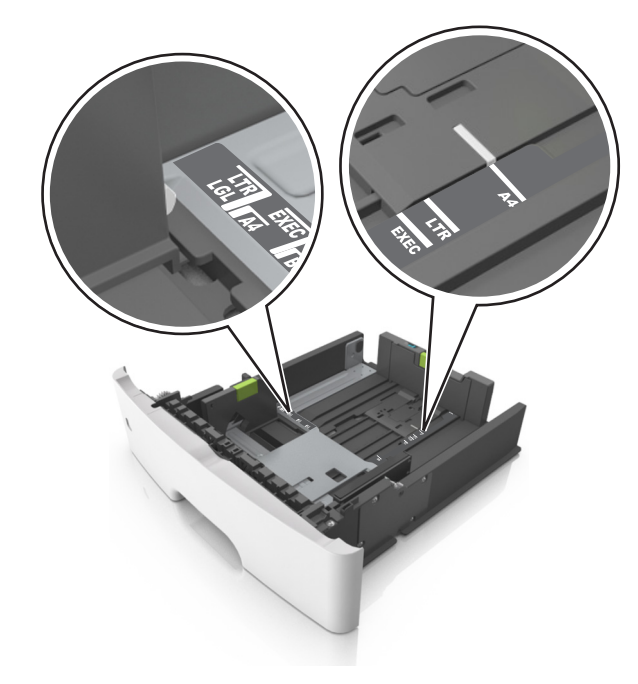

**4** Buig de vellen enkele malen en waaier ze uit. Vouw of kreuk het papier niet. Maak op een vlakke ondergrond de stapel recht.

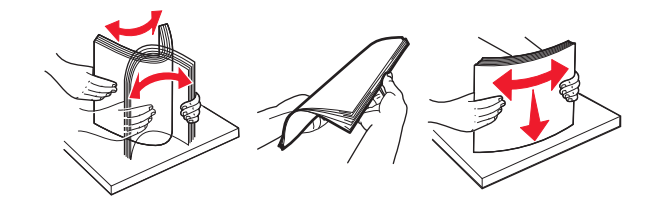

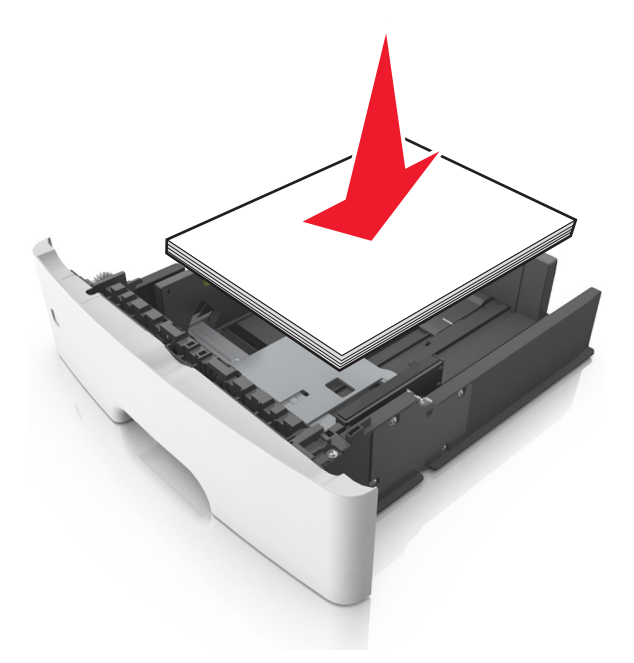

#### Opmerkingen:

- Plaats voorbedrukt of kringlooppapier met de afdrukzijde naar beneden in de printer.
- Plaats voorgeperforeerd papier met de gaatjes naar voren in de lade.
- Plaats briefhoofdpapier met de voorbedrukte zijde omlaag en de bovenrand van het papier naar voren in de lade. Als u dubbelzijdig wilt afdrukken, voert u briefhoofdpapier met de onderrand van het papier richting de voorzijde van de lade in.
- Zorg dat het papier niet uitkomt boven de maximale hoogte die is aangegeven op de breedtegeleider.

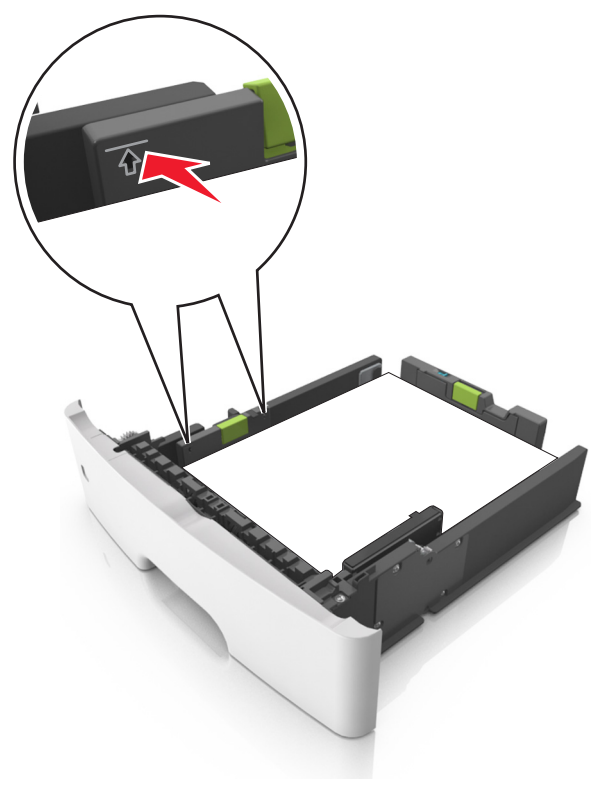

6 Plaats de lade.

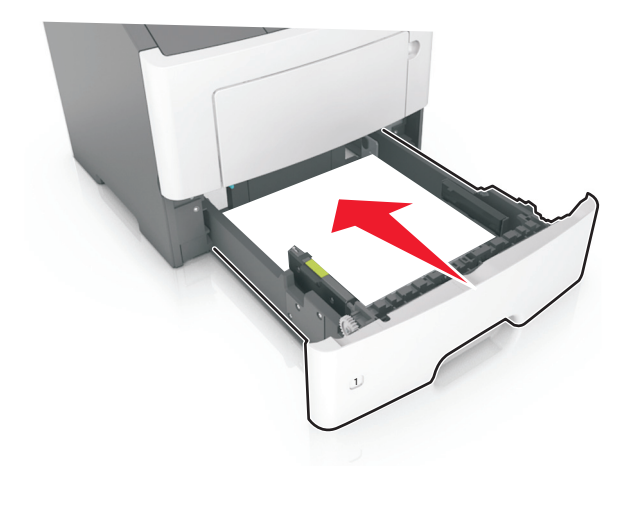

**7** Geef de soort en het formaat van het papier in de lade op in het menu Papier op het bedieningspaneel van de printer.

**Opmerking:** Stel de juiste waarden in voor papierformaat en soort om papierstoringen en problemen met de afdrukkwaliteit te voorkomen.

#### De universeellader vullen

Gebruik de universeellader wanneer u afdrukt op verschillende papierformaten en -soorten of op speciaal afdrukmateriaal, zoals karton, transparanten en enveloppen. U kunt de universeellader ook gebruiken voor enkelzijdige afdruktaken op briefhoofdpapier.

**1** Open de universeellader.

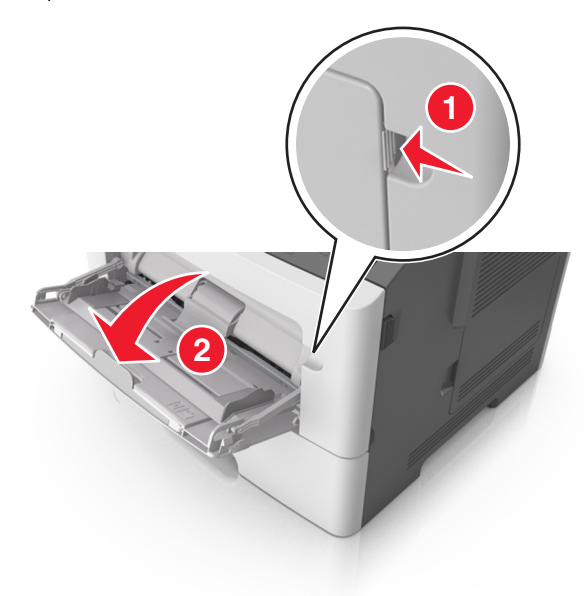

a Trek het verlengstuk van de universeellader uit.

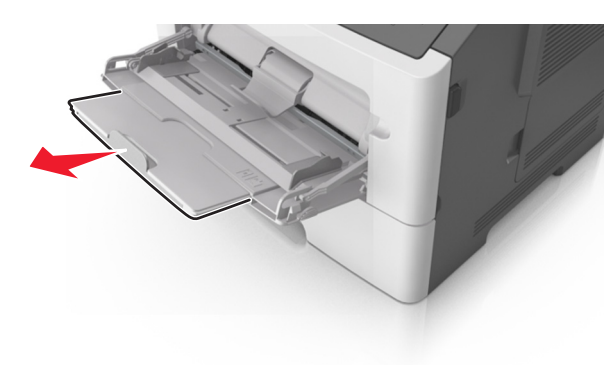

**b** Trek voorzichtig aan het verlengstuk tot de universeellader volledig is uitgetrokken en geopend.

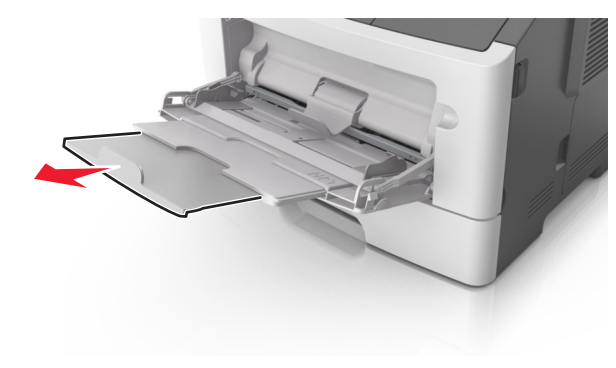

**2** Druk het lipje op de linkerbreedtegeleider in en schuif de geleiders naar de juiste positie voor het formaat papier dat u in de lade plaatst

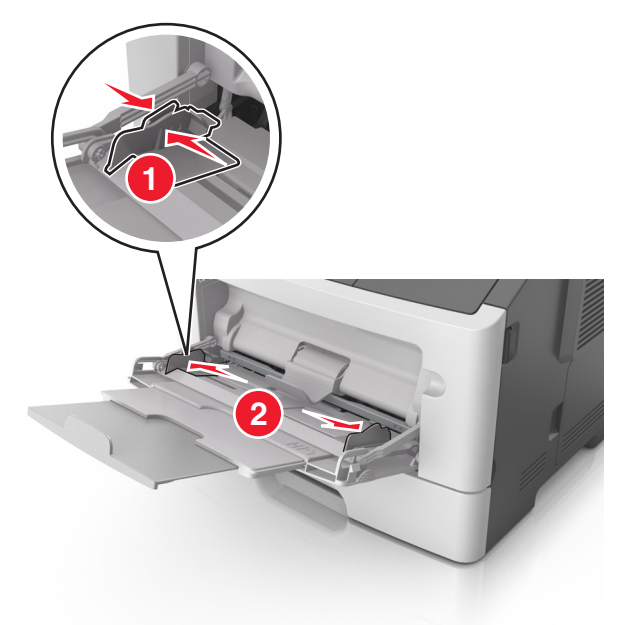

- **3** Bereid het papier of speciale afdrukmateriaal voor om het te plaatsen.
  - Buig de vellen enkele malen om ze los te maken en waaier ze vervolgens uit. Vouw of kreuk het papier niet. Maak op een vlakke ondergrond de stapel recht.

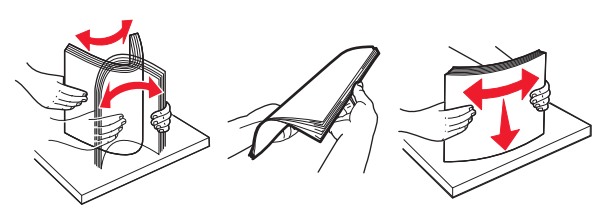

• Houd transparanten bij de randen vast. Buig de stapel transparanten enkele malen om ze los te maken en waaier ze vervolgens uit. Maak op een vlakke ondergrond de stapel recht.

**Opmerking:** Raak de afdrukbare zijde van transparanten niet aan. Zorg dat er geen krassen op komen.

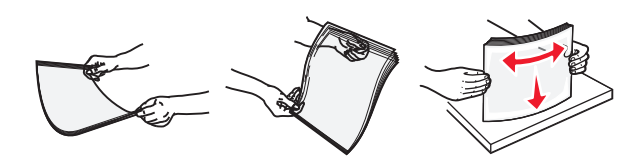

 Buig de stapel enveloppen enkele malen om deze los te maken en waaier ze vervolgens uit. Maak op een vlakke ondergrond de stapel recht.

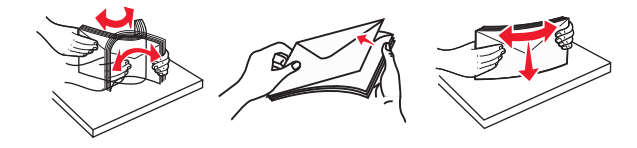

4 Plaats het papier of speciaal materiaal.

- Duw het papier of speciale afdrukmateriaal niet te ver in de universeellader.
- Zorg dat de stapel met papier of speciaal afdrukmateriaal niet uitkomt boven de aanduiding voor de maximale stapelhoogte op de papiergeleiders. Als u te veel papier plaatst, kan het papier vastlopen.

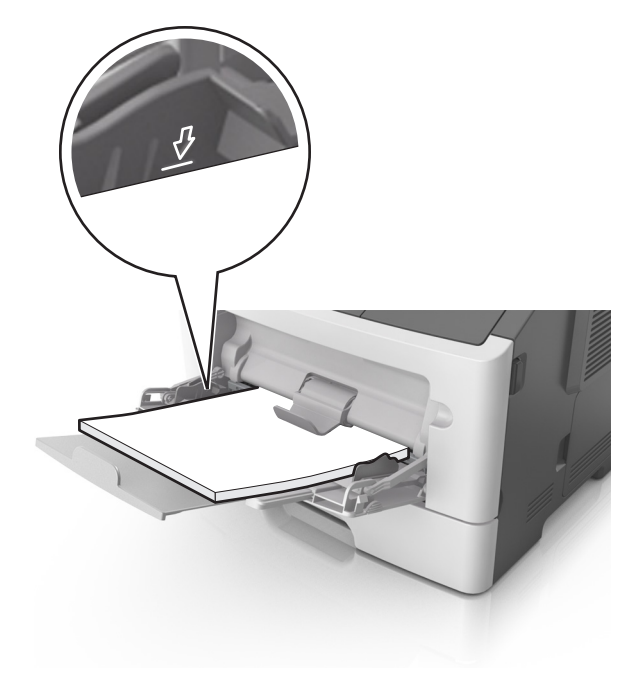

 Plaats papier, transparanten en karton met de aanbevolen afdrukbare zijde naar boven en met de bovenrand naar voren in de printer. Raadpleeg de verpakking van de transparanten voor meer informatie over het plaatsen van transparanten.

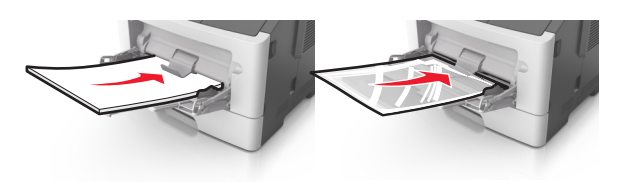

**Opmerking:** als u A6-papier plaatst, moet u ervoor zorgen dat het verlengstuk van de universeellader licht tegen de rand van het papier rust zodat de laatste vellen papier op de juiste plaats worden gehouden.

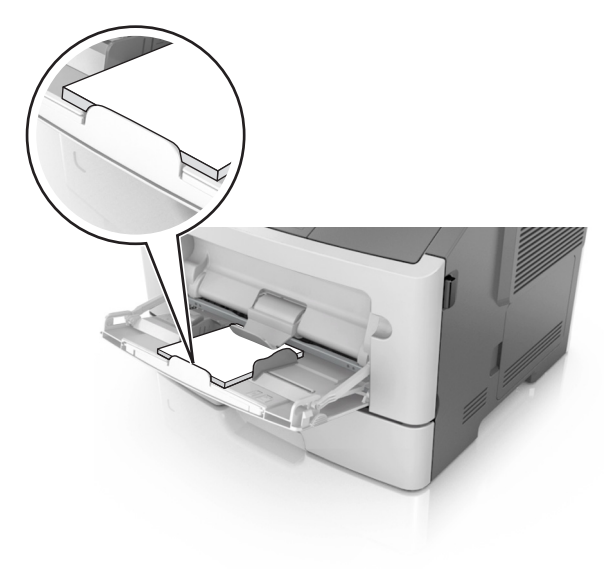

 Voer briefhoofdpapier in met de voorbedrukte zijde naar boven gericht, zodat de bovenzijde het eerst wordt ingevoerd. Als u dubbelzijdig (duplex) wilt afdrukken, plaatst u briefhoofdpapier met de voorbedrukte zijde omlaag en de onderrand naar voren in de printer.

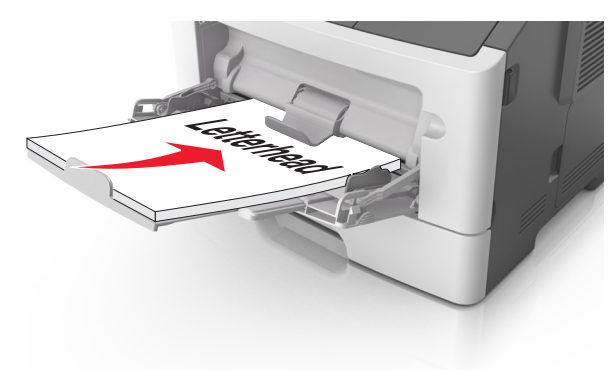

• Plaats enveloppen met de flap aan de linkerkant en de afdrukzijde naar beneden.

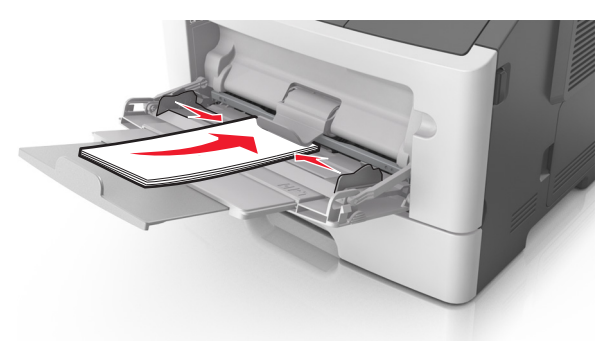

Let op—Kans op beschadiging: Gebruik geen enveloppen met postzegels, klemmetjes, drukkers, vensters, bedrukte binnenzijde of zelfklevende sluitingen. Het gebruik van deze enveloppen kan de printer ernstig beschadigen.

**5** Geef in het menu Papier op het bedieningspaneel van de printer het papierformaat en de papiersoort op die overeenkomen met het papier of speciale afdrukmateriaal in de universeellader.

## Papierstoringen verhelpen

### [x] pagina's vastgelopen, open voorklep. [20y.xx]

- LET OP—HEET OPPERVLAK: De binnenkant van de printer kan heet zijn. Laat een oppervlak eerst laten afkoelen voordat u het aanraakt om letsel te voorkomen.
- 1 Druk op de knop aan de rechterkant van de printer en open de voorklep.

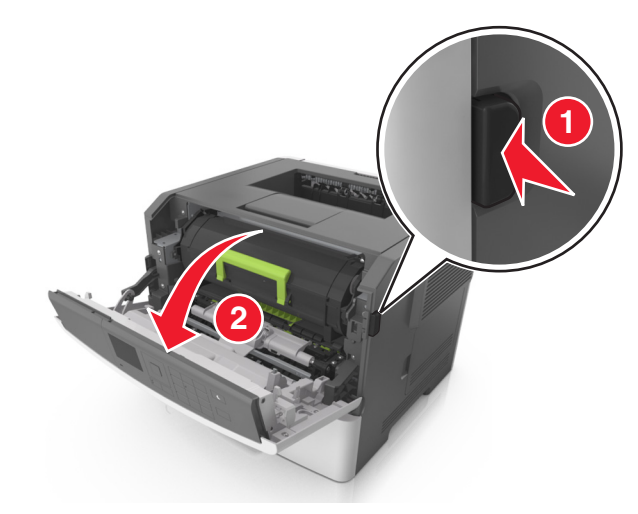

#### **2** Trek de tonercartridge aan de handgreep naar buiten.

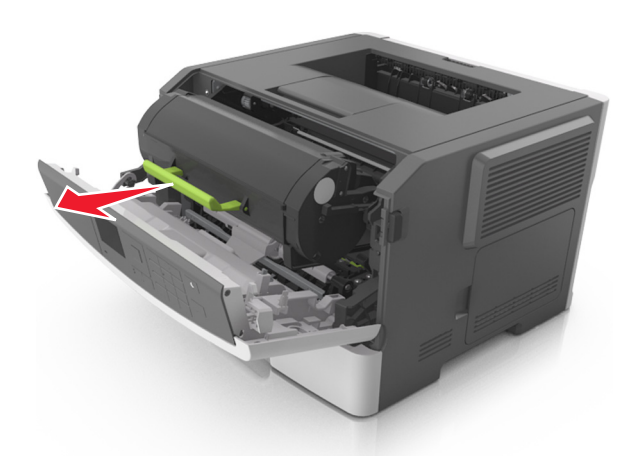

**3** Til de groene hendel op en trek de beeldverwerkingseenheid uit de printer.

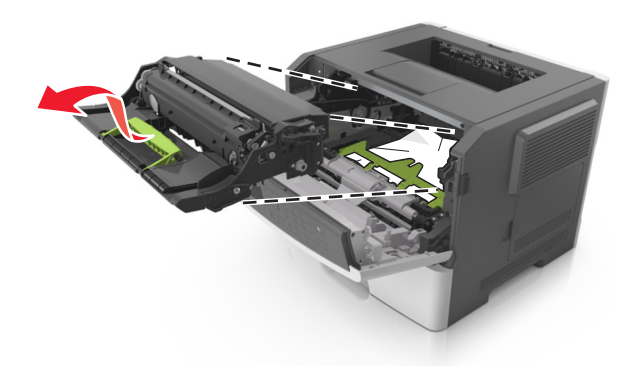

**Let op—Kans op beschadiging:** Raak de glimmende blauwe fotoconductortrommel onder de beeldverwerkingseenheid niet aan. Dit kan de afdrukkwaliteit van toekomstige afdruktaken verminderen.

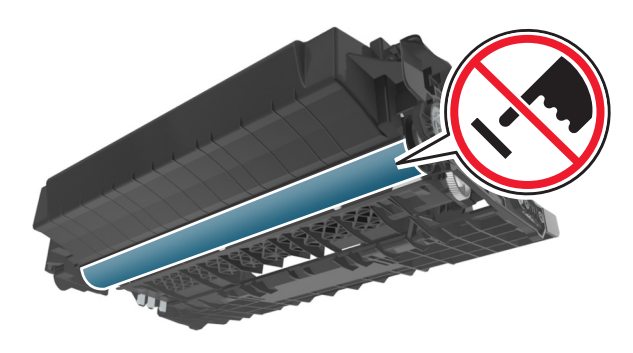

- **4** Leg de beeldverwerkingseenheid opzij op een vlakke, gladde ondergrond.
  - Let op—Kans op beschadiging: De beeldverwerkingseenheid mag niet langer dan tien minuten worden blootgesteld aan licht. Langdurige blootstelling aan licht kan tot problemen met de afdrukkwaliteit leiden.
- **5** Til de groene klep aan de voorkant van de printer op.

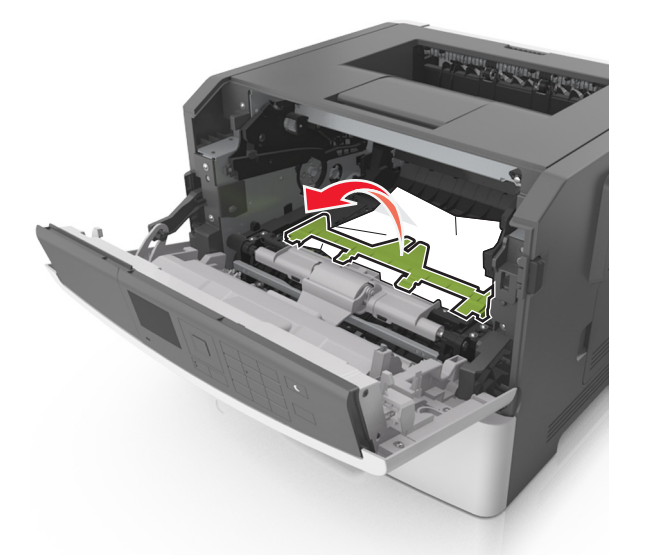

- **6** Pak het vastgelopen papier stevig vast aan beide zijden en trek het voorzichtig uit de printer.
  - **Opmerking:** Zorg dat alle papierstukjes zijn verwijderd.

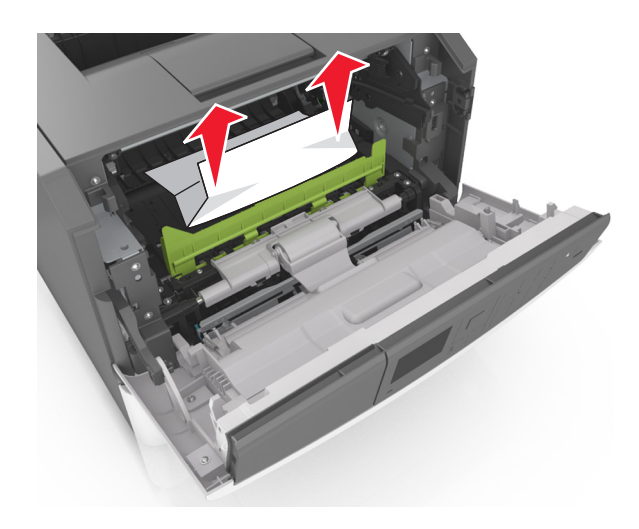

 7 Installeer de beeldverwerkingseenheid door de pijlen aan de zijkant van de eenheid uit te lijnen met de pijlen op de rails aan binnenkant van de printer en plaats de eenheid in de printer.

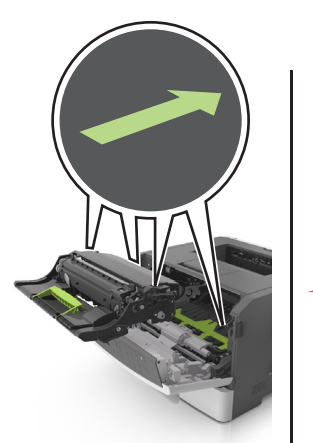

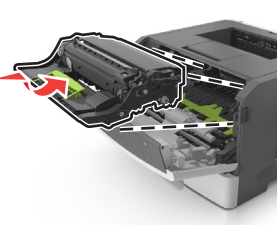

**8** Installeer de tonercartridge door de pijlen aan de zijkant van de cartridge uit te lijnen met de pijlen op de rails aan binnenkant van de printer en plaats de cartridge in de printer.

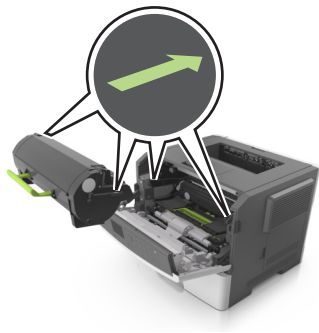

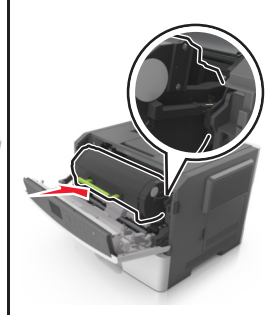

9 Sluit de voorklep.

0K

**10** Druk op het bedieningspaneel van de printer op V om het bericht te wissen en door te gaan met afdrukken. Voor printermodellen zonder aanraakscherm selecteert u Volgende >

## >, verhelpt u de storing en drukt u op OK >

## [x] pagina's vastgelopen, open achterklep. [20y.xx]

1 Open de voorklep.

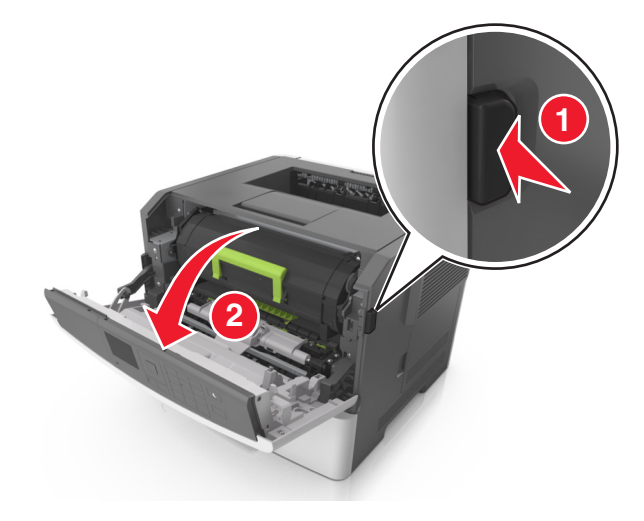

- 2 Trek de achterklep voorzichtig omlaag.
  - LET OP-HEET OPPERVLAK: De binnenkant van de printer kan heet zijn. Laat een oppervlak eerst laten afkoelen voordat u het aanraakt om letsel te voorkomen.

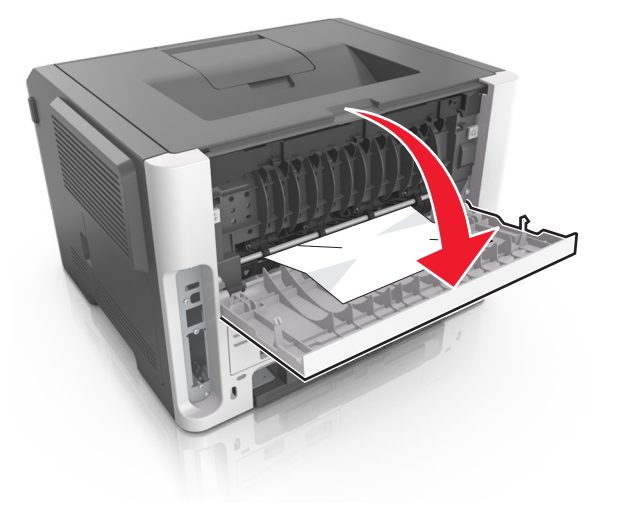

3 Pak het vastgelopen papier stevig vast aan beide zijden en trek het voorzichtig uit de printer.

Opmerking: Zorg dat alle papierstukjes zijn verwijderd.

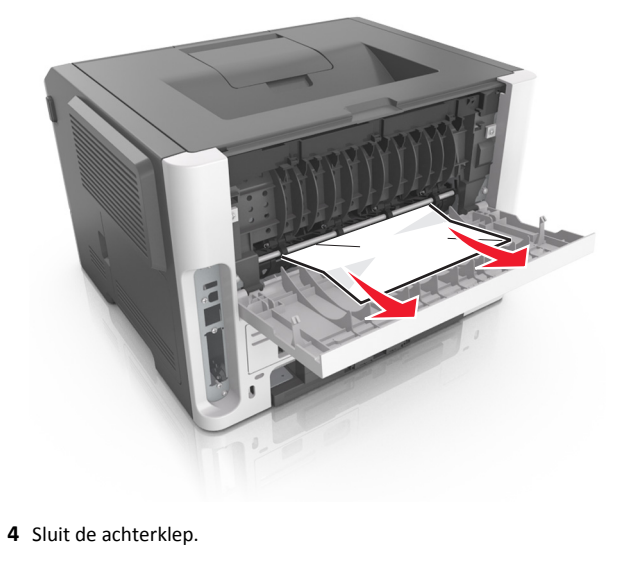

5 Raak op het bedieningspaneel van de printer 🏾 aan om het bericht te wissen en door te gaan met afdrukken. Selecteer bij modellen zonder aanraakscherm de opties Volgende >

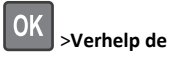

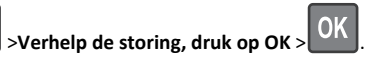

## [x] pagina's vastgelopen, maak standaardlade leeg. [20y.xx]

**1** Pak het vastgelopen papier stevig vast aan beide zijden en trek het voorzichtig uit de printer.

Opmerking: Zorg dat alle papierstukjes zijn verwijderd.

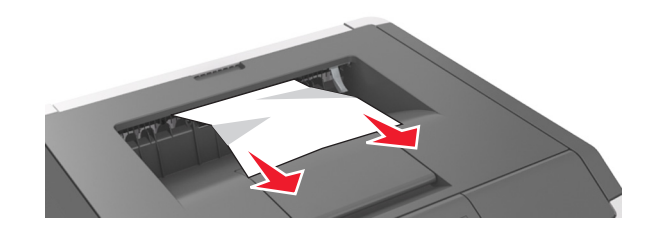

2 Raak op het bedieningspaneel van de printer 🗡 aan om het bericht te wissen en door te gaan met afdrukken. Selecteer bij modellen zonder aanraakscherm de opties Volgende >

OK >Verhelp de storing, druk op OK >

## [x] pagina's vastgelopen, verwijder lade 1 om papierstoring in duplexeenheid te verhelpen. [23y.xx]

LET OP-HEET OPPERVLAK: De binnenkant van de printer kan heet zijn. Om letsel te voorkomen, moet u een heet oppervlak eerst laten afkoelen voordat u het aanraakt.

**1** Trek de lade volledig uit de printer.

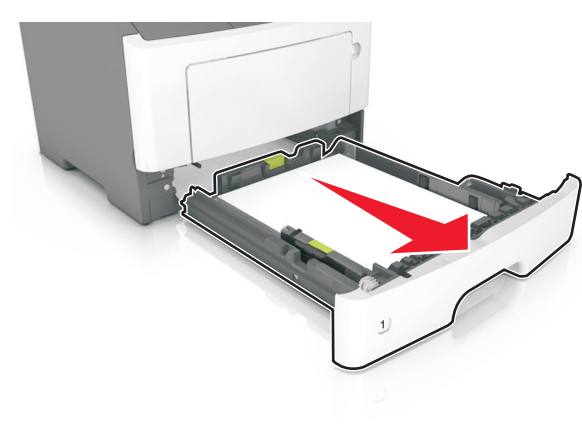

2 Zoek de blauwe hendel en trek deze omlaag om het papier vrij te geven.

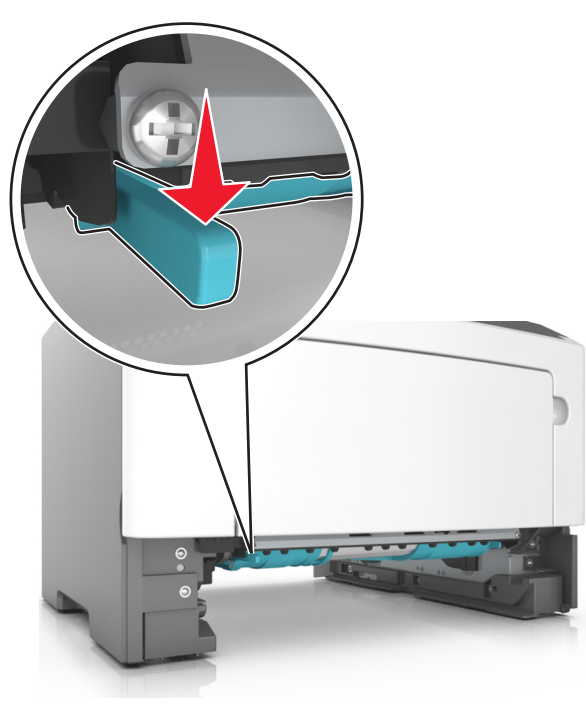

**3** Pak het vastgelopen papier stevig vast aan beide zijden en trek het voorzichtig uit de printer.

#### Opmerking: Zorg dat alle papierstukjes zijn verwijderd.

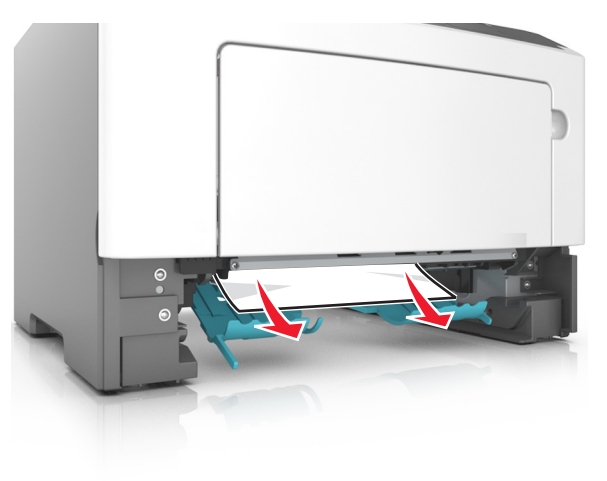

#### 4 Plaats de lade terug.

5 Raak op het bedieningspaneel van de printer aan om het bericht te wissen en door te gaan met afdrukken. Selecteer bij modellen zonder aanraakscherm de opties Volgende >

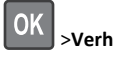

>Verhelp de storing, druk op OK >

## [x] pagina's vastgelopen, open lade[x] [24y.xx]

**1** Trek de lade volledig uit de printer.

**Opmerking:** Het bericht op de printerdisplay geeft de lade aan waarin het papier is vastgelopen.

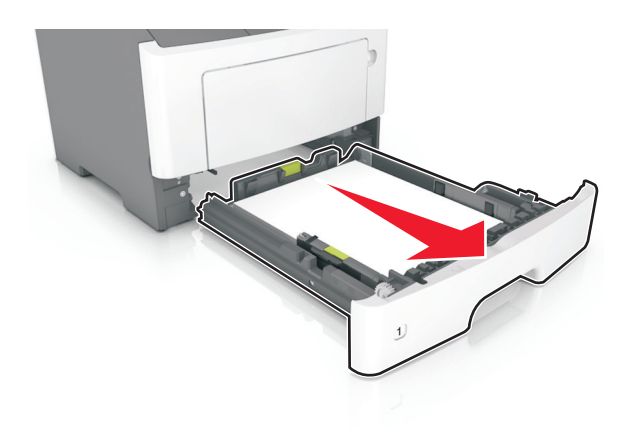

**2** Pak het vastgelopen papier stevig vast aan beide zijden en trek het voorzichtig uit de printer.

#### **Opmerking:** Zorg dat alle papierstukjes zijn verwijderd.

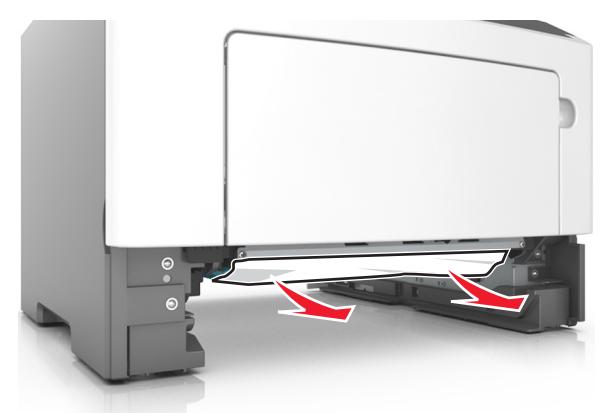

- 3 Plaats de lade terug.
- 4 Raak op het bedieningspaneel van de printer aan om het bericht te wissen en door te gaan met afdrukken. Selecteer bij modellen zonder aanraakscherm de opties Volgende >

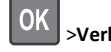

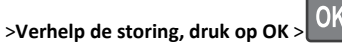

## [x] pagina's vastgelopen, maak handmatige invoer vrij. [25y.xx]

**1** Pak het vastgelopen papier stevig vast aan beide zijden en trek het voorzichtig uit de universeellader.

**Opmerking:** Zorg dat alle papierstukjes zijn verwijderd.

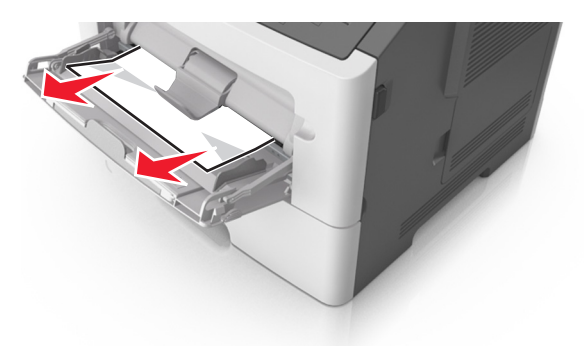

2 Buig de vellen papier enkele malen om deze los te maken. Waaier de vellen vervolgens uit. Vouw of kreuk het papier niet. Maak op een vlakke ondergrond de stapel recht.

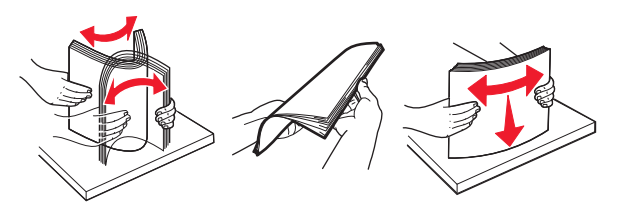

3 Plaats opnieuw papier in de universeellader.

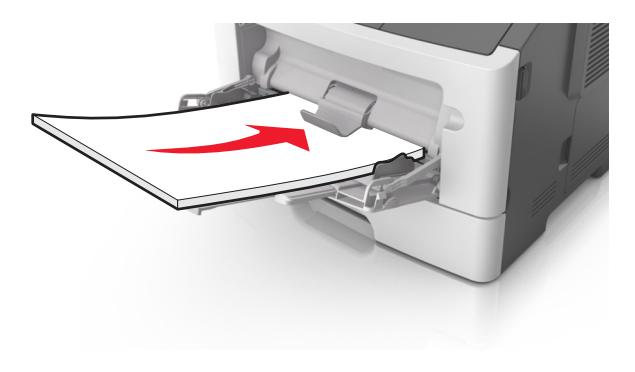

**Opmerking:** Zorg dat de papiergeleider voorzichtig tegen de rand van het papier is geschoven.

4 Raak op het bedieningspaneel van de printer 🗡 aan om het bericht te wissen en door te gaan met afdrukken. Voor printermodellen zonder aanraakscherm selecteert u Volgende >

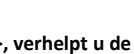

OK

>, verhelpt u de storing en drukt u op OK > OK